# BỘ GIÁO DỤC VÀ ĐÀO TẠO VIỆT NAM CỤC HỢP TÁC QUỐC TẾ

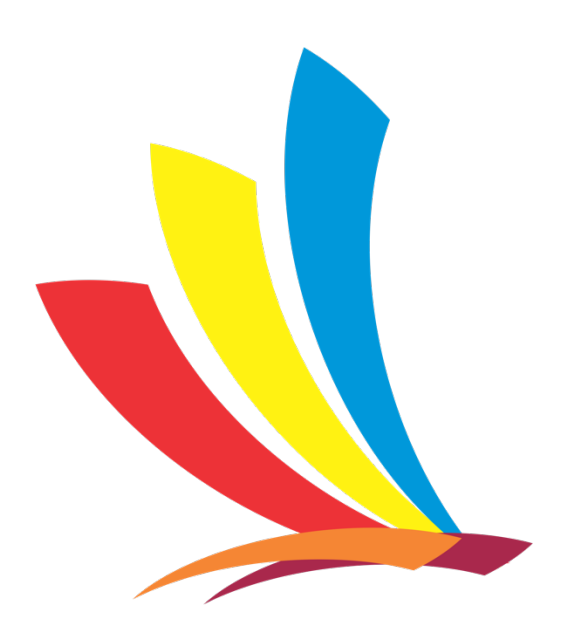

# TÀI LIỆU HƯỚNG DẫN SỬ DỤNG HỆ THỐNG STUDYINVIETNAM DÀNH CHO TÀI KHOẢN CÁC TRƯỜNG ĐẠI HỌC, CAO ĐẰNG

Hà nội, tháng 7 năm 2020

| HƯỚNG DẪN SỬ DỤNG VỚI TÀI KHOẢN CÁC TRƯỜNG         | 1 |
|----------------------------------------------------|---|
| 1.1. Giới thiệu hệ thống                           | 1 |
| 1.2. Đăng nhập hệ thống                            | 2 |
| 1.3. Quản trị nội dung, thông tin trường học       | 4 |
| 1.3.1. Cập nhật thông tin trường học               | 4 |
| 1.3.2. Cập nhật dữ liệu các chuyên ngành đào tạo   | 6 |
| 1.3.3. Cập nhật dữ liệu học bổng                   | 7 |
| 1.4. Quản lý tiếp nhận lưu học sinh                | 8 |
| 1.4.1. Quản lý và xét duyệt hồ sơ thí sinh đăng ký | 8 |
| 1.4.2. Tiếp nhận lưu học sinh trúng tuyển          | 8 |

# HƯỚNG DẪN SỬ DỤNG VỚI TÀI KHOẢN CÁC TRƯỜNG

#### 1.1. Giới thiệu hệ thống

Hệ thống Studyinvietnam (http://studyinvietnam.edu.vn) là hệ thống hỗ trợ việc quảng bá các chương trình đào tạo của các trường Đại học, Cao Đẳng Việt Nam ra quốc tế. Hệ thống cũng cho phép các lưu học sinh quốc tế tìm kiếm chương trình đào tạo phù hợp và đăng ký nộp hồ sơ trực tuyến và các trường xét duyệt hồ sơ trên hệ thống.

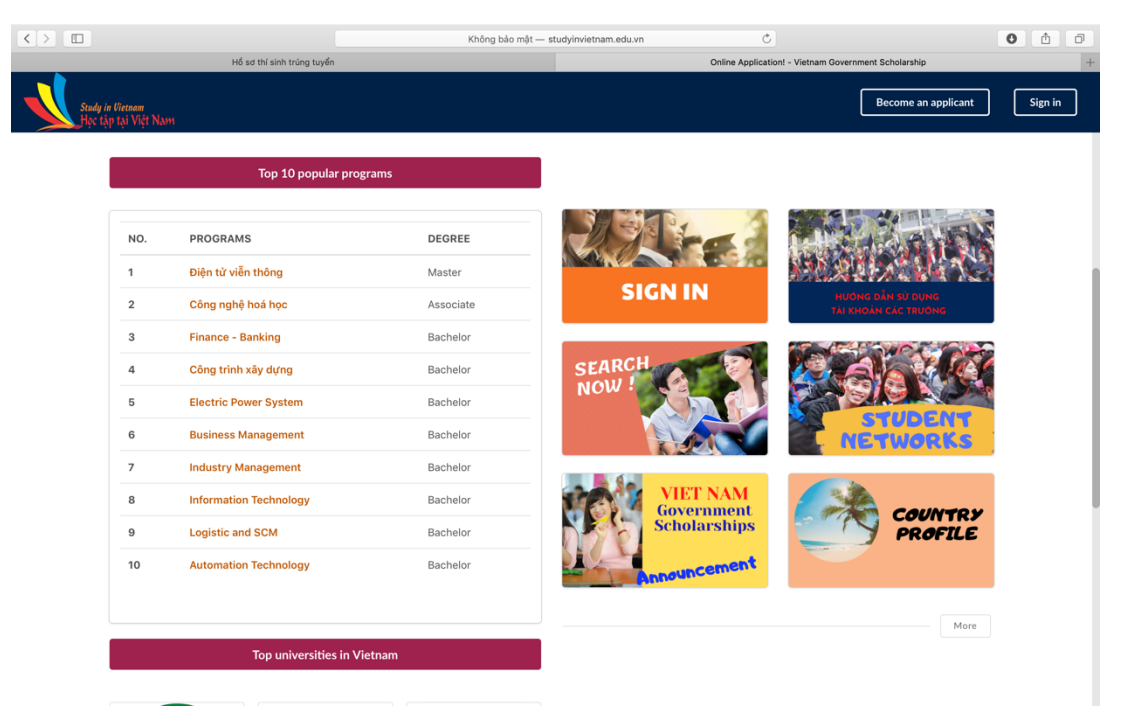

Mỗi trường trong hệ thống này được cấp 01 tài khoản. Tài khoản quản trị của mỗi trường sẽ bao gồm 02 chức năng chính:

- Quản trị nội dung, thông tin
- Quản lý tiếp nhận hồ sơ đăng ký lưu học sinh quốc tế.

Đối với chức năng quản trị nội dung, thông tin, mỗi trường có không gian riêng trên hệ thống để đăng tải thông tin, hình ảnh giới thiệu về trường bao gồm giới thiệu vắn tắt, các chuyên ngành đào tạo, các chương trình có thể tiếp nhận lưu học sinh bao gồm cả chương trình tự túc kinh phí và học bổng (nếu có) . Với chức năng quản lý tiếp nhận hồ sơ lưu học sinh Quốc tế, Trường có thể tiếp nhận hồ sơ thí sinh apply, hiển thị dữ liệu danh sách thí sinh apply, tiến hành xét duyệt hồ sơ và xác nhận thí sinh trúng tuyển. Thí sinh sẽ thông qua hệ thống Studyinvietnam để đăng ký hồ sơ trực tiếp tới trường. Sau khi nhận được hồ sơ Trường sẽ thực hiện các quy trình xét duyệt và thông báo trúng tuyển tới tài khoản thí sinh

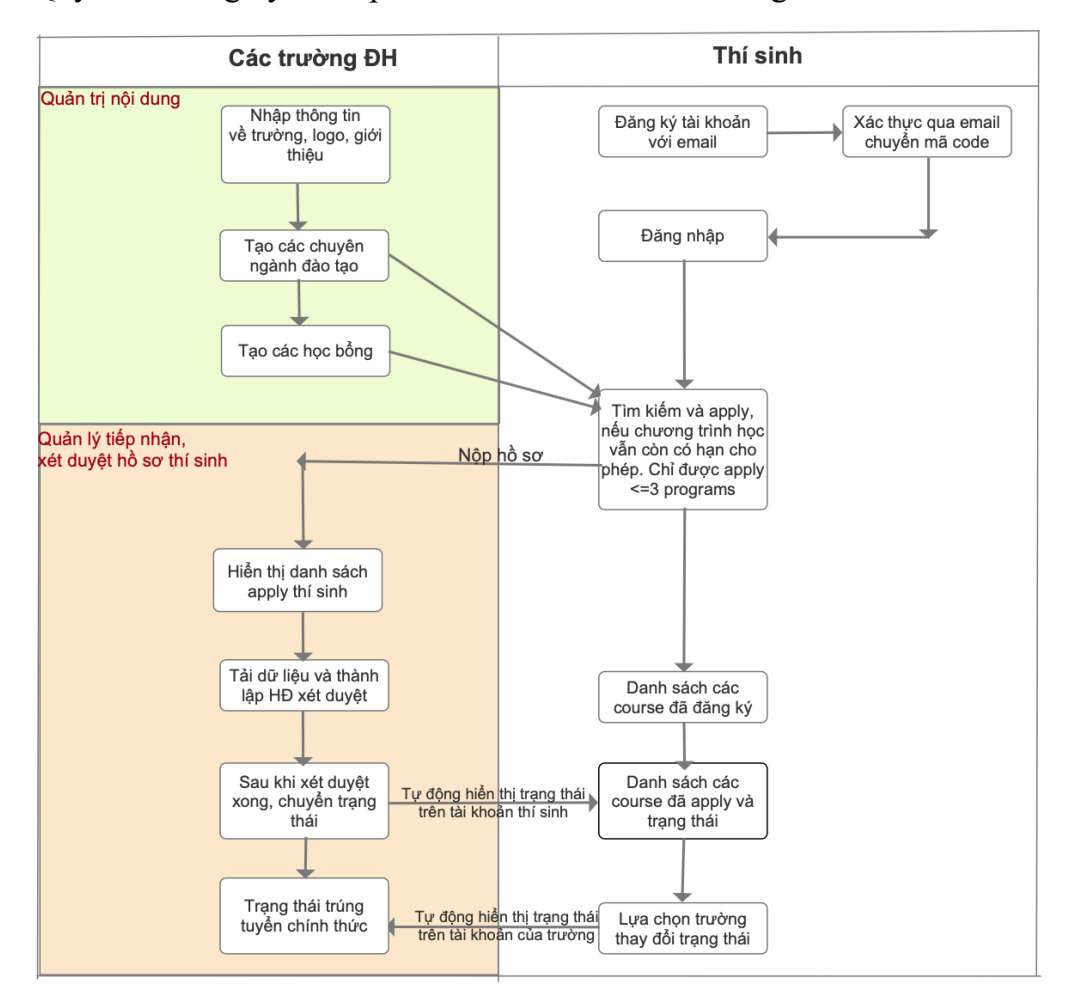

Quy trình đăng ký và tiếp nhận thí sinh của các trường cơ bản như hình sau

# 1.2. Đăng nhập hệ thống

Để đăng nhập hệ thống, Quý Trường nhập vào trình duyệt web đường dẫn

| http://studyinvietnam.                                | edu.vn/cms               |           |
|-------------------------------------------------------|--------------------------|-----------|
| ← → C ▲ Không bảo mật   studyinvietnam.edu.vn/cms/log | gin                      | ন্দ 🚖 🔕 🔕 |
|                                                       |                          |           |
|                                                       |                          |           |
|                                                       |                          |           |
|                                                       |                          |           |
|                                                       |                          |           |
|                                                       |                          |           |
|                                                       |                          |           |
|                                                       |                          |           |
|                                                       | ĐĂNG NHẬP                |           |
|                                                       | 1 Tài khoản              |           |
|                                                       | Mật khẩu                 |           |
|                                                       | Dăng nhập Quên mật khẩu? |           |
|                                                       |                          |           |
|                                                       |                          |           |

Nhập vào tài khoản được cấp bao gồm mã trường (chữ thường) và mật khẩu. Khởi tạo ban đầu tài khoản là mã trường và mật khẩu: 123456. Ví dụ:

Tài khoản: ddl. Mật khẩu: 123456.

Sau khi đăng nhập thành công, hệ thống sẽ chuyển sang màn hình quản trị nội dung của trường Đại học như hình sau:

| $\langle \rangle$                                                                                  | Khôn                | g bảo mật — studyinvietnam.edu.vn              | Ċ                            | 0 1                                                  |  |  |  |
|----------------------------------------------------------------------------------------------------|---------------------|------------------------------------------------|------------------------------|------------------------------------------------------|--|--|--|
| × Trang tổng quan                                                                                  | Hộp thư đến - I     | nantt@epu.edu.vn - Thư Trường Đại học Điện lực | Online App                   | Online Application! - Vietnam Government Scholarship |  |  |  |
| BÓ GIÁO DUC VÁ Divering toring duan<br>CUC HỘP TÁC QUỐC TẾ<br>International Cooperation Department |                     |                                                |                              |                                                      |  |  |  |
| CMS                                                                                                |                     |                                                |                              |                                                      |  |  |  |
| <ul> <li>♦ Thông tin</li> <li>♥ Giới thiệu</li> <li>♥ Đào tạo</li> </ul>                           | chọn 9 chuyên ngành | Tất Hỏm Tuần Tuần<br>cả nay này trước y        | 14 ngày Tháng<br>gắn đây này | Từ ngày Đến ngày Tim kiếm                            |  |  |  |
| 🛎 Học bổng  🗾                                                                                      |                     | <b></b>                                        |                              |                                                      |  |  |  |
| ₽ Hồ sơ ĐĂNG I ₽ Hồ sơ đăng ký                                                                     | KÝ HỌC BỔN<br>7     | G TổNG C<br>9                                  | CÁC NGÀNH                    | hổ sơ đã duyệt<br>4                                  |  |  |  |
| ☑ Hồ sơ trúng tuyến BÁO CÁO CHI IM Thống kê báo cáo                                                | TIẾT                |                                                |                              |                                                      |  |  |  |
| TỔNG HỔ SƠ ĐĂI                                                                                     | NG KÝ: 10.000       | HỔ SƠ ĐÃ DUYỆT: 9000                           | HỌC E                        | sống: 500                                            |  |  |  |
| Tỉ Lệ Chuyển Đổi:                                                                                  | 3.0%                |                                                | CÁC T                        | RƯỜNG: 127                                           |  |  |  |
| Stt                                                                                                | Mã trường           | Tên trường                                     | Email                        | Số điện thoại                                        |  |  |  |
|                                                                                                    |                     |                                                |                              |                                                      |  |  |  |

Quý Trường có thể đổi mật khẩu bằng cách nhấn vào góc phải trên cùng màn hình. Trong trường hợp quên mật khẩu cần liên lạc với Cục Hợp tác Quốc tế để được cấp mật khẩu mới. Email liên hệ: <u>pthvan@moet.gov.vn/</u> admin@studyinvietnam.edu.vn

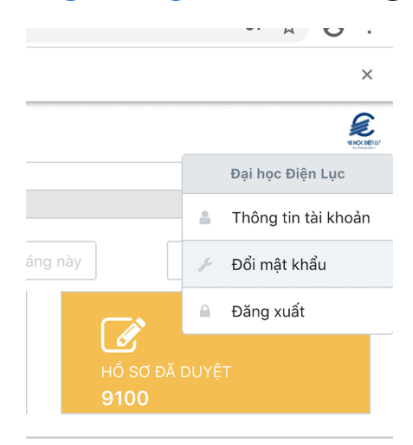

Trên màn hình quản trị của tài khoản Quý trường, các nội dung điều khiển các thao tác nhập liệu sẽ nằm tại menu dọc bên trái của màn hình.

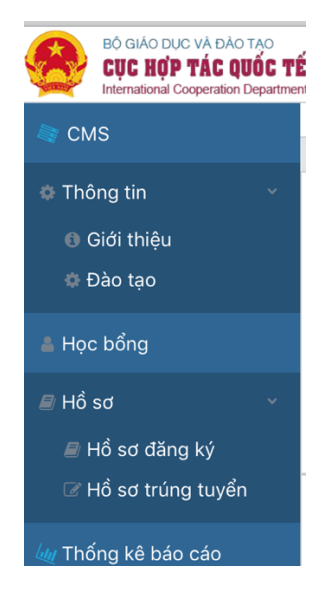

#### 1.3. Quản trị nội dung, thông tin trường học

#### 1.3.1. Cập nhật thông tin trường học

Chọn mục Thông tin trên menu -> Chọn mục Giới thiệu -> nhấn nút Cập nhật. Màn hình cập nhật thông tin trường học sẽ hiện ra như sau:

|                                                                         |                                  | Không bảo mật – studyinvietnam.edu.vn Č                                                                                                    | 0 1 0                                                            |
|-------------------------------------------------------------------------|----------------------------------|----------------------------------------------------------------------------------------------------|------------------------------------------------------------------|
|                                                                         | Hổ sơ trường                     | Hộp thư đến (1) - hantt@epu.edu.vn - Thư Trường Đại học Điện lực Online Application! - Vietnam Governm                                                                                                    | ent Scholarship +                                                |
| BÓ GIÁO DUC VA ĐÀO T<br>CỤC HỘP TÁC QUỐ<br>International Cooperation Do | Sửa thông tin cở sở đà           | o tạo                                                                                                    | e e e e e e e e e e e e e e e e e e e                            |
| Thông tin     Giới thiệu                                                | Mã trường<br>Tên trường          | DDL.<br>Electric Power University                                                                                                    |                                                                  |
| <ul> <li>Học bổng</li> </ul>                                            | Ảnh đại diện                     | Chọn tập chưa chọn tập nào                                                                                                    | and its main<br>ers for science and                              |
| Hö sơ Hổ sơ đăng ký Hổ sơ trúng tuyển                                   | Loại trường<br>Cơ quan chủ quản  | Chọn loại trường * Bộ Công thường * Trụ Lh Nai                                                                                                    | number of                                                        |
| 🔤 Thống kê báo cáo                                                      | Địa chỉ<br>Điên thoại            | 235 Hoàng Quốc Việt                                                                                                    | f 472, including 2<br>allocated in                               |
|                                                                         | Email<br>Website                 | info@epu.edu.vn                                                                                                    |                                                                  |
|                                                                         | Facebook<br>Giời thiệu về trường | (© MAHTML   冊 D Q 章   D) (X <sup>0</sup> ) 歯 歯 歯 ◆ →) (Q ≒ 第   学)                                                                                                    |                                                                  |
|                                                                         |                                  | $\begin{tabular}{c c c c c c c c c c c c c c c c c c c $                                                                                                    | s and departments<br>nmittee has<br>merit and many<br>B Cập nhật |
|                                                                         |                                  | Electric Power University (EPU) was first founded as Hanol School of Practical Industry in 1898 by French people. After the<br>resulfication of the country in 1954, the school was divided into two smaller schools in Ramed School of Engineering No.1 and<br>School of Engineering No.2 In two 1956. The School of Engineering No.1 and School School Scho | i trợ bởi ITC Team - EPU                                         |

Sau khi cập nhật đầy đủ thông tin, Quý trường nhấn nút **Lưu thông tin** để lưu các thông tin đã cập nhật về trường.

Chú ý: Trong trường hợp tên trường có thay đổi, Quý trường chỉ cần chỉnh sửa lại tên trường và nhấn nút Lưu để hoàn tất.

| $\langle \rangle$                                                        |                        | E Không bảo mật — studyinvietnam.edu.vn Č            | ₫ (            | Ø |
|--------------------------------------------------------------------------|------------------------|------------------------------------------------------|----------------|---|
|                                                                          | Hồ sơ trườ             | Online Application! - Vietnam Government Scholarship |                | + |
| BÓ GIÁO DUC VÀ BÁO TẠ<br>CỤC HỘP TẮC QUẾ<br>International Cooperation De | Sửa thông tin cở sở đà | ntao                                                 | ×              |   |
| ≡ CMS                                                                    |                        |                                                      | y (EVN) to the |   |
| Thông tin                                                                | Mã trường              | DDL                                                  |                |   |
| <ul> <li>Giới thiệu</li> <li>Đào tao</li> </ul>                          | Tên trường             | Electric Power University                            |                |   |
| ≜ Học bổng                                                               | Ảnh đại diện           | Chọn têp chưa chọn tếp nào                           |                |   |
| 🛲 Hổ sơ                                                                  | Loại trường            | Chọn loại trường 👻                                   | and its main   |   |
| 💷 Thống kê báo cáo                                                       | Cơ quan chủ quản       | Bộ Công thương X 👻                                   | develops and   |   |
|                                                                          | Tình/TP                | TP Hà Nội X 🔻                                        | number of      |   |

Sau khi cập nhật thông tin trường học, thông tin của Quý trường sẽ được hiển thị tại mục "Show all Universities".

| $\langle \rangle$   |                                                  |   | Không bảo mật — study              | /invietna | m.edu.vn Č                                    |                                                    |         | ٥ |
|---------------------|--------------------------------------------------|---|------------------------------------|-----------|-----------------------------------------------|----------------------------------------------------|---------|---|
|                     | Bảng điều khiển dành cho quản trị viên           |   | Hộp thư đến - hantt@epu.edu.vn - 1 | Thư Trười | ng Đại học Điện lực                           | Online Application! - Vietnam Government Scholarsh | p       | + |
| Study in<br>Here (A | r finnan<br>r กุม Vit Nam<br>Home > Universities |   |                                    |           |                                               | Become an applicant                                | Sign in | כ |
|                     | Мар 9                                            |   | TP Hà Nội                          |           |                                               |                                                    |         |   |
|                     | TP Hà Nội                                        | 0 |                                    |           |                                               |                                                    |         |   |
|                     | TP Hổ Chí Minh                                   | 0 |                                    |           | BAL HOL                                       |                                                    |         |   |
|                     | TP Cần Thơ                                       | 0 |                                    |           |                                               |                                                    |         |   |
|                     | TP Hải Phòng                                     | 0 | DHOGHN                             |           |                                               | DAT HOC CONC NONE P HA HOT                         |         |   |
|                     | Tỉnh Thanh Hóa                                   | 0 |                                    | /         |                                               | Hate                                               |         |   |
|                     | Tỉnh Thừa Thiên Huế                              | 0 |                                    |           |                                               | Hanoi University of Industry<br>Vietnam            |         |   |
|                     |                                                  |   | Ha Noi national university         |           |                                               | Hanoi University of                                |         |   |
|                     |                                                  |   |                                    |           | BÁCH KHOA                                     | Industry                                           |         |   |
|                     |                                                  |   |                                    |           |                                               |                                                    |         |   |
|                     |                                                  |   |                                    |           | Hanoi University of<br>Science and Technology |                                                    |         |   |
|                     |                                                  |   | 7 0 scholarships >                 |           | 1 0 scholarships >                            | 🞓 0 scholarships >                                 |         |   |
|                     |                                                  |   | 盦 0 programs >                     |           | 盦 0 programs >                                | 盦 1 programs >                                     |         |   |

Hình đại diện của Quý trường sẽ được hiển thị ngoài trang chủ nếu được xếp hạng nằm trong top các trường Đại học theo tiêu chí xếp hạng về hợp tác quốc tế tại hệ thống này. Sau khi cập nhật xong thông tin tại mục này, Quý trường cũng có 01 không gian (trang riêng) giới thiệu về trường.

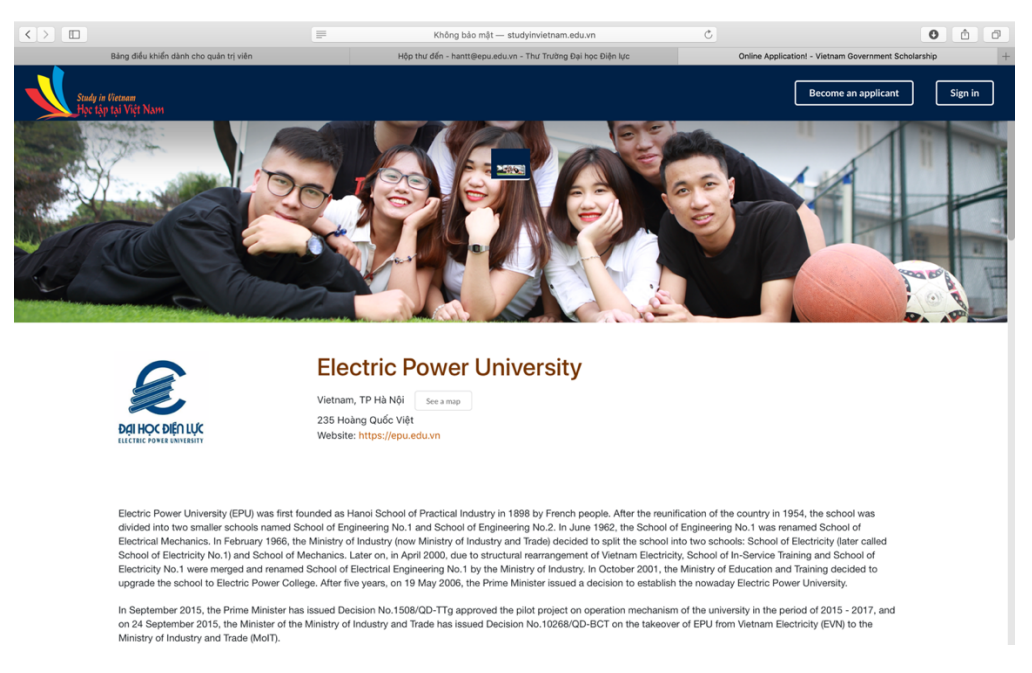

## 1.3.2. Cập nhật dữ liệu các chuyên ngành đào tạo

Để thực hiện cập nhật dữ liệu, Quý trường chọn mục Thông tin -> Đào tạo. Sau đó nhấn nút Thêm mới.

| $\langle \rangle$                                                                                                  |                                                                                                    | Không bảo mật — studyinvietnam.edu.vn 🖒                                                                                                    | 0 1                                                                                             |
|----------------------------------------------------------------------------------------------------|----------------------------------------------------------------------------------------------------|----------------------------------------------------------------------------------------------------|-------------------------------------------------------------------------------------------------|
| Hiển thị thanh bi                                                                                                  | Chương trình đào tạo                                                                                                    | Hộp thư đến (1) - hantt@epu.edu.vn - Thư Trường Đại học Điện lực Online Application! - Vietnam Governm                                                                                                    | nent Scholarship +                                                                              |
| BÓ GIAD DUC VA DAO TA<br>CUC HỘP TÁC QUẾ<br>International Cooperation De                                           | Thêm mới Ngành đào tạ                                                                                                    | 10                                                                                                    | ×                                                                                               |
| CMS Chhông tin Giải thiệu Chông tin Giải thiệu Chông Chông tin Hồ sơ đảng kỳ Cr Hồ sơ thing tuyển Chống kẻ bảo cảo | Thêm mới Ngành đào tạ<br>Mã ngành ĐT<br>Tên chuyên ngành (*)<br>Ảnh ngành DT<br>Cơ số đào tạo<br>Trình độ đào tạo<br>Hình thức tayến sinh<br>Ngôn ngữ đào tạo<br>Thời gian dào tạo<br>Học phí chuyên<br>ngành/năm<br>Thời gian nhập học | Chọn mã ngành đảo tạo An nh<br>7140202 - Giảo dực Quốc phòng - An nhh<br>7140202 - Giảo dực Thể chất<br>7140203 - Giảo dực Thể nhất<br>7140203 - Giảo dực Chin tri j<br>7140203 - Giảo dực Dấp dần<br>7140203 - Giảo dực Đặc biệt<br>7140203 - Giảo dực Tấu học<br>7140210 - Giảo dực Măm non<br>7140114 - Quán lý giảo dực<br>7140101 - Giảo dực học<br>Chọn trưởng C                                                                                                    | X Cuất dữ Hộu<br>Thao tác<br>C ê<br>C ê<br>C ê<br>C ê<br>C ê<br>C ê<br>C ê<br>C ê<br>C ê<br>C ê |
|                                                                                                    | Mô tả chuyên ngành                                                                                                    | B MaHTML     □     □     □     □     □     □     □     □     □     □     □     □     □     □     □     □     □     □     □     □     □     □     □     □     □     □     □     □     □     □     □     □     □     □     □     □     □     □     □     □     □     □     □     □     □     □     □     □     □     □     □     □     □     □     □     □     □     □     □     □     □     □     □     □     □     □     □     □     □     □     □     □     □     □     □     □     □     □     □     □     □     □     □     □     □     □     □     □     □     □     □     □     □     □     □     □     □     □     □     □     □     □     □     □     □     □     □     □     □     □     □     □     □     □     □     □     □     □     □     □     □     □     □     □     □     □     □     □     □     □     □     □     □     □ | < 1 > Last                                                                                      |

Mục mã ngành đào tạo đã được chuẩn hoá theo mã ngành của Bộ giáo dục Quản lý, do đó Quý trường nhập tên chuyên ngành phù hợp với mã ngành Đào tạo của Bộ. Lựa chọn tiếp các nội dung tiếp theo và mô tả ngành đào tạo. Sau khi hoàn thành, nhấn nút Lưu thông tin. Các chuyên ngành sau khi Quý trường nhập sẽ hiển thị trên trang riêng của trường dưới dạng danh sách, được lọc theo các bậc đào tạo mà trường cung cấp và được lưu trữ trong hệ thống phục vụ cho các mục đích tìm kiếm khoá học hoặc xếp hạng khoá học,...

|                     |                                               | 📰 Không bảo mậ          | it — studyinvietnam.edu.vn    | Ċ           |                                              | 0        |         | ð   |
|---------------------|-----------------------------------------------|-------------------------|-------------------------------|-------------|----------------------------------------------|----------|---------|-----|
|                     | Chương trình đào tạo                          | Hộp thư đến - hantt@epu | u.edu.vn - Thư Trường Đại học | Điện lực    | Online Application! - Vietnam Government Sch | olarship |         | +   |
| Study in<br>Học tậy | Vietnam<br>p tại Việt Nam                     |                         |                               |             | Become an applicant                          | ) [      | Sign in |     |
|                     | Ths Học bong giao lưu văn hoà                 |                         |                               |             |                                              |          |         |     |
|                     | pe master, <u>m</u> Electric Power Oniversity |                         |                               |             |                                              |          |         |     |
|                     |                                               | <u>血</u> F              | Programs                      |             |                                              |          |         |     |
|                     |                                               |                         | -                             |             |                                              |          |         |     |
|                     | All Associate Bachelor M                      | laster Doctoral         |                               |             |                                              |          |         |     |
|                     |                                               |                         |                               |             |                                              |          |         |     |
|                     | PROGRAM                                       | DURATION(YEAR)          | DEGREE                        | TUITION FEE | INFORMATION                                  |          |         |     |
|                     | Electronic Technology                         | 4.5                     | Bachelor                      | 2.500       | DETAIL                                       |          |         |     |
|                     | Automation Technology                         | 4.5                     | Bachelor                      | 2.500       | DETAIL                                       |          |         |     |
|                     | Logistic and SCM                              | 4.5                     | Bachelor                      | 2.500       | DETAIL                                       |          |         |     |
|                     | Information Technology                        | 4.5                     | Bachelor                      | 2.500       | DETAIL                                       |          |         |     |
|                     | Industry Management                           | 4.5                     | Bachelor                      | 2.500       | DETAIL                                       |          |         |     |
|                     | Business Management                           | 4                       | Bachelor                      | 2.000       | DETAIL                                       |          |         |     |
|                     | Electric Power System                         | 4.5                     | Bachelor                      | 2.500       | DETAIL                                       |          |         | - 1 |
|                     | Finance - Banking                             | 4                       | Bachelor                      | 2.000       | DETAIL                                       |          |         | - 1 |

# 1.3.3. Cập nhật dữ liệu học bổng

Để cập nhật dữ liệu học bổng hoặc thêm mới, Quý trường lựa chọn mục Học bổng trên thanh menu. Quý Trường tạo mới học bổng sau đó nhấn nút lưu thông tin. Quý trường cần chú ý về thời gian bắt đầu và kết thúc để cho thí sinh có thể apply trong đúng thời gian cụ thể.

| $\langle \rangle$                                                         |                                                       | Không bảo mật — studyinvietnam.edu.vn Č                                                                                                    | 0 1 7                  |
|---------------------------------------------------------------------------|-------------------------------------------------------|----------------------------------------------------------------------------------------------------|------------------------|
|                                                                           | Hồ sơ                                                 | Hộp thư đến - hantt@epu.edu.vn - Thư Trường Đại học Điện lực Online Application! - Vietnam Gove                                                                                                    | rnment Scholarship +   |
| BÓ GIÁO DUC VÀ ĐÀO TẠO<br>CỤC HỘP TẮC QUẾ<br>International Cooperation De | <mark>≖4</mark><br>Thêm mới học bổng                  |                                                                                                    | ×                      |
| CMS Thông tin Học bống Hỏ sơ Hỏ sơ dăng ký                                | Thông tin cơ bản<br>Loại học bổng<br>Tên học bổng (*) | Chọn loại học bống 👻                                                                                                    | Xem 10 ¢ bàn ghi       |
| Hổ sơ trúng tuyển Hồ ng kê báo cáo                                        | Hình ảnh                                              | Chọn tập chứa chọn tập nao                                                                                                    | Theotic                |
|                                                                           | Thông tin học bổng                                    | B Mahmat   B D   C D   B I   U S   X   X   X   X   X   X   X   X   X   X   X   X   X   X   X   X   X   X   X   X   X   X   X   X   X   X   X   X   X   X   X   X   X   X   X   X   X   X   X   X   X    X   X   X   X   X   X   X   X   X   X   X   X   X   X   X   X   X   X   X   X   X   X   X    X   X   X   X   X   X   X   X   X   X   X   X   X   X   X   X   X   X   X   X    X   X |                        |
|                                                                           | Thời gian bắt đầu<br>tuyển sinh                       | Ngày hiệu lực                                                                                                    |                        |
|                                                                           | Thời gian kết thúc<br>tuyển sinh                      | Ngày hết hạn                                                                                                    | trợ bởi ITC Team - EPU |

Tương tự như nhập dữ liệu chuyên ngành, khi Quý trường nhập thông tin học bổng, thông tin về học bổng cũng hiển thị ra ngoài trang riêng của Trường và cũng được lưu trong hệ thống hỗ trợ các mục đích tìm kiếm của hệ thống.

## 1.4. Quản lý tiếp nhận lưu học sinh

## 1.4.1. Quản lý và xét duyệt hồ sơ thí sinh đăng ký

Chức năng quản lý hồ sơ thí sinh đăng ký hiển thị cho Quý trường được biết danh sách các thí sinh đăng ký và hồ sơ. Khi thí sinh mới đăng ký, trạng thái của thí sinh hiển thị là "Chờ xét duyệt". Theo quy trình thông thường, Quý trường có thể thực hiện thành 02 bước như sau:

- Bước 1: Lựa chọn mục Hồ sơ -> Hồ sơ đăng ký trên menu, khi có thí sinh đăng ký, danh sách sẽ được hiển thị tại mục này. Quý Trường có thể tải dữ liệu của thí sinh về bằng cách nhấn vào từng thí sinh và thành lập hội đồng xét duyệt hồ sơ của thí sinh.

Bước 2. Sau khi hội đồng đã xét duyệt xong, Quý trường quay trờ lại mục Hồ sơ
 -> Hồ sơ đăng ký và lựa chọn trạng thái Trúng tuyển hay Trượt trúng tuyển.

|                                                                                       |                     |                           |           | Không bảo        | mật — studyinviet   | nam.edu.vn           |          | Ċ                                                    |            | 0             | ô Ø        |
|---------------------------------------------------------------------------------------|---------------------|---------------------------|-----------|------------------|---------------------|----------------------|----------|------------------------------------------------------|------------|---------------|------------|
| Hố                                                                                    | sơ đăng ký thí sinh | h                         | Hộp       | thư đến - hantt⊚ | epu.edu.vn - Thư Tr | ường Đại học Điện lự | ic .     | Online Application! - Vietnam Government Scholarship |            |               | +          |
| BÓ GIÁO DUC VÀ ĐÀO TẠO<br>CỤC HỢP TÁC QUỐC TẾ<br>International Cooperation Department | t.                  |                           |           |                  |                     |                      |          |                                                      |            |               | £          |
| ■ СМS                                                                                 | 🗷 Đăng              | g ký học bồng, ng         | jành      |                  |                     |                      |          |                                                      |            |               |            |
| Thông tin                                                                             |                     |                           |           |                  |                     |                      |          |                                                      |            | D Yu          | át ar titu |
| 🐥 Học bổng                                                                            | Xem 10              | ¢ bản ghi                 |           |                  | Tìm kiếm:           |                      |          | lat du liệu                                          |            |               |            |
| 🖉 Hồ sơ 🗸 🗸                                                                           | Loại học b          | bổng                      | *         |                  |                     |                      |          |                                                      |            |               |            |
| 🚸 Hồ sơ đăng ký                                                                       |                     |                           |           |                  | Lasthas             |                      |          |                                                      |            |               |            |
| ♂ Hổ sơ trúng tuyển                                                                   | STT 🛝               | Tên học bổng 🛛 🛝          | Ngành     | Trình độ         | Loại học<br>bổng    | Thí sinh             | Quốc gia | Email                                                | Phone      | Trạng<br>thái | Thao tác   |
| 💷 Thống kê báo cáo                                                                    | 1                   | Học bổng test_Trường: DDL | Finance - | Bachelor         | Ngoài Hiệp          | Nguyen               | Thailand | hantt@epu.edu.vn                                     |            | Chờ xét       | ß          |
|                                                                                       |                     |                           | Banking   |                  | định                | Quynh Anh 👔          |          |                                                      |            | duyệt         | 8          |
|                                                                                       | 2                   | Học bổng ABC_Trường: DDL  | Finance - | Bachelor         | Ngoài Hiệp          | Nguyen               | Thailand | hantt@epu.edu.vn                                     |            | Trúng tuyển   | C.         |
|                                                                                       |                     |                           | Banking   |                  | ainn                | Quynn Ann 🔀          |          |                                                      |            |               | ê          |
|                                                                                       | 3                   | Học bổng ABC_Trường: DOL  | Finance - | Bachelor         | Ngoài Hiệp          | Nguyen               | Thailand | hantt@epu.edu.vn                                     |            | Trúng tuyển   | ß          |
|                                                                                       |                     |                           | Banking   |                  | định                | Quynh Anh 👔          |          |                                                      |            |               | ê          |
|                                                                                       | 4                   | Học bổng giao lưu văn     | Finance - | Master           | Ngoài Hiệp          | Đỗ Đức Cường         | Thailand | cuongdd2803@gmail.com                                | 0976119358 | Trượt trúng   | 8          |
|                                                                                       |                     | hoá_Truiang: DDL          | Banking   |                  | định                | -0                   |          |                                                      |            | tuyën         | 8          |
|                                                                                       | 5                   | Học bổng giao lưu văn     | Finance - | Master           | Ngoài Hiệp          | Nguyen               | Thailand | hantt@epu.edu.vn                                     |            | Trượt trúng   | C.         |
|                                                                                       |                     | hoá_Trường: DDL           | Banking   |                  | định                | Quynh Anh 👔          |          |                                                      |            | tuyến         | ê          |
|                                                                                       | 6                   | Học bổng test_Trường: DOL | Finance - | Bachelor         | Ngoài Hiệp          | Louy Tee Oan         | Thailand | linhbk.dhdl@gmail.com                                |            | Trượt trúng   | C.         |
|                                                                                       |                     |                           | Banking   |                  | định                | ß                    |          |                                                      |            | tuyến         | 8          |

### 1.4.2. Tiếp nhận lưu học sinh trúng tuyển

Quý Trường lựa chọn mục Hồ sơ trúng tuyển và thực hiện thông báo kết quả xét duyệt của trường thông qua update trạng thái thí sinh trúng tuyển. Sau khi thay đổi trạng thái, kết quả xét duyệt của Quý trường sẽ được hiển thị trên tài khoản của thí sinh.

| $\langle \rangle$                      |                       |                                                                       |                                           | Không bảo mật      | — studyinvietnam.edu     | Ċ              |                    |                         | 0 6 0                     |                 |  |
|----------------------------------------|-----------------------|-----------------------------------------------------------------------|-------------------------------------------|--------------------|--------------------------|----------------|--------------------|-------------------------|---------------------------|-----------------|--|
|                                        | Н                     | lổ sơ thí sinh trúng tuyển                                            | Hộp thu                                   | r đến - hantt@epu. | edu.vn - Thư Trường Đại  | học Điện lực   |                    | Online Application! - V | rietnam Government Schola | irship          |  |
| Study in<br>Học tậy                    | Vietnam<br>9 tại Việt | Home Application /                                                    | Agreement Scholarship                     | Account Detail     | Inbox                    |                |                    |                         | <b>&amp;</b> N            | guyen Quynh Anh |  |
| Home > Application My List Application |                       |                                                                       |                                           |                    |                          |                |                    |                         |                           |                 |  |
|                                        | NO.                   | PROGRAM                                                               | DURATION(YEAR)                            | DEGREE             | TUITION FEE              | STATUS         | CREATE AT          | EXPIRED AT              | ACTION                    |                 |  |
|                                        | NaN                   | Học bổng chinh phủ VN cấp                                             | 4 năm year                                | Bachelor           | 5000000                  | fail           | 08/04/2020         | 05/19/2021              | Detail   Delete           |                 |  |
|                                        | NaN                   | Học bổng giao lưu văn hoá                                             | 4 year                                    | Master             | 2000                     | fail           | 07/30/2020         | 07/31/2020              | Detail   Delete           |                 |  |
|                                        | NaN                   | Học bổng test                                                         | 4 year                                    | Bachelor           | 2000                     | pending        | 08/04/2020         |                         | Detail   Delete           |                 |  |
|                                        | NaN                   | Học bổng ABC                                                          | 4 year                                    | Bachelor           | 2000                     | passed         | 08/04/2020         | 07/30/2020              | Detail   Delete           |                 |  |
|                                        | NaN                   | Học bổng ABC                                                          | 4 year                                    | Bachelor           | 2000                     | passed         | 08/04/2020         | 07/30/2020              | Detail   Delete           |                 |  |
|                                        | Cont                  | You do not yet have any applica<br>Continue by selecting a study proc | <b>tions</b><br>ram. After you have found | where you wan      | it to apply to, click "/ | Apply now! and | your application w | ill be automatically    | created.                  |                 |  |

Thí sinh được phép apply tối đa từ 3->5 chương trình học, bao gồm cả chương trình tự túc kinh phí hoặc học bổng. Thí sinh có thể lựa chọn học một trong các chương trình trúng tuyển. Kết quả xác nhận cuối cùng của thí sinh được hiển thị là danh sách trúng tuyển của trường.

| $\langle \rangle$                                                                     |                     |                       | Khô                                                          | ing bảo mật — stu  | dyinvietnam.edu.vr  | n        | C                     |                                                      | 0           |              |
|---------------------------------------------------------------------------------------|---------------------|-----------------------|--------------------------------------------------------------|--------------------|---------------------|----------|-----------------------|------------------------------------------------------|-------------|--------------|
| Hố sơ                                                                                 | thí sinh trúng tuyi | én                    | Hộp thư đến - hantt@epu.edu.vn - Thư Trường Đại học Điện lực |                    |                     |          |                       | Online Application! - Vietnam Government Scholarship |             |              |
| Bộ GIÁO DUC VÀ ĐÀO TẠO<br>CỤC HỘP TÁC QUỐC TẾ<br>International Cooperation Department | c.                  |                       |                                                              |                    |                     |          |                       |                                                      |             | <b>E</b>     |
| 🔳 СМЗ                                                                                 |                     |                       |                                                              |                    |                     |          |                       |                                                      |             |              |
| Thông tin                                                                             | 🕑 Danh              | n sách trúng tuyển    |                                                              |                    |                     |          |                       |                                                      |             |              |
| 🕈 Học bổng                                                                            |                     |                       |                                                              |                    |                     |          |                       |                                                      |             |              |
| <i>≣</i> Hổ sơ ∽                                                                      |                     |                       |                                                              |                    |                     |          |                       |                                                      | 2           | Xuất dữ liệu |
| 🚚 Hổ sơ đăng ký                                                                       | Xem 10 :            | ¢ bản ghi             |                                                              |                    |                     |          | Tìm kiếm:             |                                                      |             |              |
| 🐟 Hồ sơ trúng tuyển                                                                   | Loại học b          | ổng 👻                 |                                                              |                    |                     |          |                       |                                                      |             |              |
| 🕍 Thống kê báo cáo                                                                    | STT ∿               | Tên học bổng 🛛 🛝      | Trình độ                                                     | Loại học<br>bổng   | Thí sinh            | Quốc gia | Email                 | Phone                                                | Trạng thái  | Thao tác     |
|                                                                                       | 1                   | Học bổng ABC          | Bachelor                                                     | Ngoài Hiệp<br>định | Nguyen<br>Quynh Anh | Thailand | hantt@epu.edu.vn      |                                                      | Trúng tuyển | 6            |
|                                                                                       | 2                   | Học bổng ABC          | Bachelor                                                     | Ngoài Hiệp<br>định | Nguyen<br>Quynh Anh | Thailand | hantt@epu.edu.vn      |                                                      | Trúng tuyển | 8            |
|                                                                                       | 3                   | Học bổng ABC          | Bachelor                                                     | Ngoài Hiệp<br>định | Louy Tee Oan        | Thailand | linhbk.dhdl@gmail.com |                                                      | Trúng tuyển | 6            |
|                                                                                       | 4                   | Học bổng bán phần EPU | Bachelor                                                     | Ngoài Hiệp<br>định | Bui Khanh<br>Linh   | Thailand | cuong1101d@gmail.com  | 0987654321                                           | Trúng tuyển | 8            |
|                                                                                       | Hiển thị 1→4        | 1 i 4 bản ghi         |                                                              |                    |                     |          |                       |                                                      | First < 1   | > Last       |

Chức năng quản lý danh sách trúng tuyển cũng cho phép xuất dữ liệu dưới dạng file excel nhằm mục đích thống kê báo cáo của các trường.